# 新移动端-移动设备权限控制

移动设备管理是为了控制移动设备是否可以连接服务器,查看资源。

### 操作入口

切换到"定制管理"界面,找到快捷菜单移动设备管理:

| □ 首页 定制管理 ×  |         |      |       |       |            |
|--------------|---------|------|-------|-------|------------|
|              |         |      | (III) |       | <b>%</b> © |
| 数据管理         | 数据集     |      | 分析展   | 表现    | 运维管理       |
| 数据原连接        | 自助数据集   |      | 自助仪:  | 盘肉    | 用户管理       |
| 数据权限         | 可视化查询   |      | 透視分析  | ۲î    | 发布主题       |
| 业务主题         | 原生SQL查询 |      | 组合分析  | ЯŦ    | 计划任务       |
| 数据采集         | 其它查询    |      | 其它分析  | Я     | 资源迁移       |
|              | 数据集监控管理 |      |       |       | 地图编辑器      |
|              |         |      |       |       |            |
| 管理员工具集       |         |      |       |       |            |
|              | 系统选项    | 清空缓存 |       | 重建索引  | 移动设备管理     |
| *            | 系统检查    | 操作日志 |       | 会话管理  | 查看发布资源     |
| a sum of the | 管理知识库   | 系统日志 |       | 洞试工具集 |            |

## 界面介绍

进入"移动设备管理"界面,如图:

| ш | 首页 定制管理 移动设备管理 ×                              |                |          |                     |          |            |       |
|---|-----------------------------------------------|----------------|----------|---------------------|----------|------------|-------|
| [ | 首页[上页]下页]属页] 第1 页, 共 1页 每页 10 行               | 共 4行           |          |                     |          |            |       |
|   | 设备编号                                          | 申请人            | 申请信<br>息 | 申请日期                | 申请状<br>志 | 审核用户       | 操作    |
|   | ODYyODA1MDMyNTQwOTk4                          | admin(管理员)     | 黄秋薇      | 2018-11-08 14:26:42 | 等待审核     |            | Ø 🛇 🗊 |
|   | MzU4Njk1MDc0Nzc0OTgw                          | admin(管理员)     | 申请访问     | 2018-11-08 14:11:57 | 通过       | admin(管理员) | 面     |
|   | ODYzMjQ4MDM1MTg3MjI5                          | admin(管理员)     | 申请访问     | 2018-11-08 13:57:15 | 拒绝       | admin(管理员) | 面     |
|   | QTRBMUUzNTgtNzlFNC00Q0IxLTkzMTEtRjYxNzIyNEVER | UE3 demo(演示用户) |          | 2018-08-27 22:12:43 | 自动审核     |            | Ξ.    |
|   |                                               |                |          |                     |          |            |       |

界面信息说明如下:

| 界面信息                                                                              |      | 说明                                  |  |  |  |  |
|-----------------------------------------------------------------------------------|------|-------------------------------------|--|--|--|--|
| 设备编号                                                                              |      | 移动设备的编号。                            |  |  |  |  |
| 申请人                                                                               |      | 在移动端登录输入的账号。                        |  |  |  |  |
| 申请                                                                                | 信息   | 在移动端输入的申请理由。                        |  |  |  |  |
| 申请                                                                                | 日期   | 申请的日期。                              |  |  |  |  |
| 申请状态                                                                              | 等待审核 | 等待审核用户审核。                           |  |  |  |  |
|                                                                                   | 通过   | 移动设备通过审核,可以使用当前移动设备登录。              |  |  |  |  |
| 拒绝                                                                                |      | 移动设备没有通过审核,无法使用当前移动设备登录。            |  |  |  |  |
| 自动审核                                                                              |      | 不需要审核,直接可以使用移动设备登录。                 |  |  |  |  |
| 审核用户                                                                              |      | 审核的用户,只要用户对应角色拥有设备管理的 操作权限 都可以进行审核。 |  |  |  |  |
| 操作         通过         点击 通过           拒绝         点击 拒绝           删除         点击 删除 |      | 点击 通过 ( ) 按钮, 则通过审核。                |  |  |  |  |
|                                                                                   |      | 点击 拒绝 ( ) 按钮,则不通过审核。                |  |  |  |  |
|                                                                                   |      | 点击 删除 ( ) 按钮, 关闭当前移动设备的连接, 需要重新连接。  |  |  |  |  |

## 移动设备注册类型

默认情况下移动设备连接服务器是不需要审核的。如果需要控制移动设备连接服务器,则需要设置审核。 切换到"定制管理"界面,找到快捷菜单 系统选项 ,在 公共设置 下设置"移动设备注册类型", 如图: 操作入口
界面介绍
移动设备注册类型
审核方法

自动
手动

| 公共设置 用户管理设置 新治设置 无活分析 | 组合分析设置 多地分析设置 页面设置 组存的      | 建量 电子表格设置 透视分析设置 分析报告设置 !     | 理想の最                  |
|-----------------------|-----------------------------|-------------------------------|-----------------------|
| 公共設置                  |                             |                               |                       |
| nyon:                 | ● 量示 ○ 陶蔵   标题: 首页          | 内窗: openresource.jsp?resid=14 | 0288190015b5a9 选择内部批算 |
| 隐藏"我的空间"模块:           | ○릎◉좀                        | 初始值(四)                        | 恢复初始值                 |
| 页面、灵适分析功能。            | <ul> <li>品用 ○ 新用</li> </ul> | 初始值( 禁用 )                     | 恢复初始值                 |
| 业务主题表关系:              | ● 金局 ○ 局部                   | 初始値(尾部)                       | 恢复初始值                 |
| 操作日志设置                | 19 <u>11</u>                |                               |                       |
| 液加表时使用注释作为别名:         | ⊛≝○沓                        | 初始儀(是)                        | 恢复初始值                 |
| 单个跳转目标是否弹出莱单:         | ○是●香                        | 初始値(否)                        | 恢复初始值                 |
| 系统启动委員动定时导出线理信息:      | ○疉●否                        | 初始值(是)                        | 恢复初始值                 |
| 系统启动后自动定时导出性精益控信息。    | ○豊⊛香                        | 初始值(是)                        | 恢复初始值                 |
| ZiP编码设置:              | GBK V                       | 初始值(GBK)                      | 恢复初始值                 |
| Excel2007最大导出行数:      | 20000                       | 初始值(2000)                     | 恢复初始值                 |
| Excel2007保护工作簿:       | ○豊⊛香                        | 初始価(否)                        | 恢复初始值                 |
| 移动设备注册类型:             | ● 自动 ○ 手助                   | 初始値(自动)                       | 恢复初始值                 |
| 扩展包JSP处理器:            | ● 账人 ○ 搬入式                  | 初始值(最入式)                      | 恢复初始值                 |

| 移动设备注册类型 | 说明                                  |
|----------|-------------------------------------|
| 自动       | 移动设备注册类型为自动,移动设备连接服务器不需要审核。         |
|          | 在移动设备管理中会列出相关的移动设备信息,详情请参考 自动。      |
| 手动       | 移动设备注册类型为手动,需要对登录的移动设备进行审核。         |
|          | 在移动设备管理界面,则会列出需要审核的移动设备信息。详情请参考 手动。 |

审核方法

#### 自动

在移动设备输入账号密码即可登录。

在移动设备管理中会列出相关的移动设备的信息,如图:

| 设备编号                 | 申请人        | 申请信息 | 申请日期                | 申请状态 | 审核用户 | 操作 |
|----------------------|------------|------|---------------------|------|------|----|
| QTAwMDAwNTVDMDA5NDU= | admin(管理员) |      | 2016-07-15 17:37:05 | 自动审核 |      | 亩  |

此时申请状态为"自动审核",操作选项只有"删除"按钮。

#### 手动

1、移动设备输入账号密码登录后,则会进入"访问申请"界面,填写申请理由后,点击 提交 按钮,如图:

| 凌晨2:36 |      |  |
|--------|------|--|
|        | 访问申请 |  |
| 申请理由   |      |  |
| 申请理由   |      |  |
|        |      |  |
|        |      |  |
|        |      |  |
|        | 提交   |  |
|        |      |  |
|        |      |  |
|        |      |  |
|        |      |  |
|        |      |  |
|        |      |  |
|        |      |  |

2、则会进入提示页面,点击 确定退出 按钮,等待审核后重新登录即可。

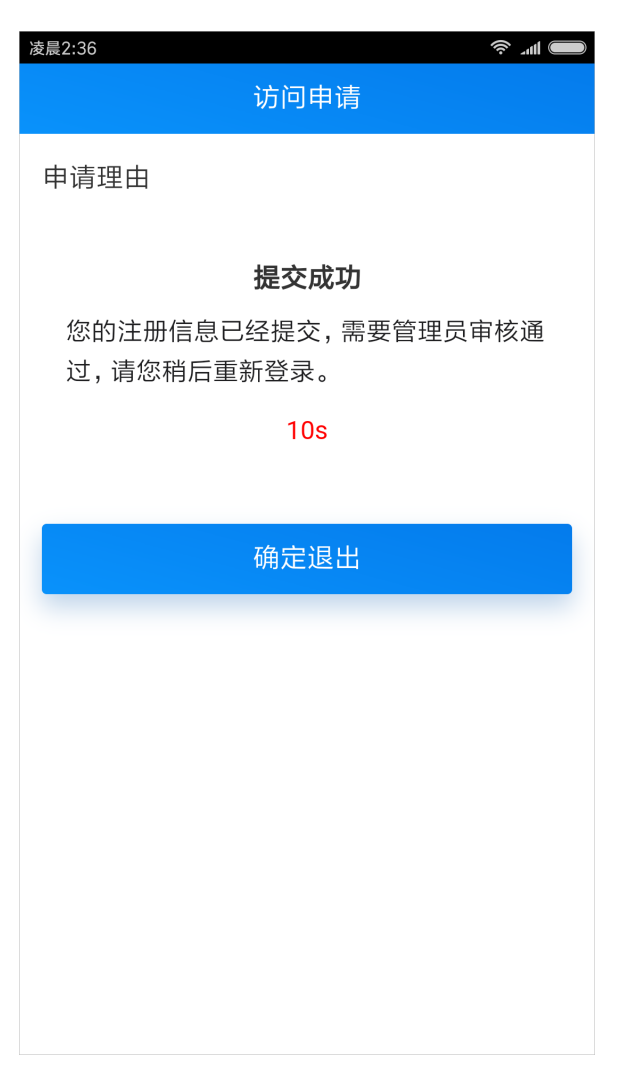

3、在移动设备管理界面,则会列出需要审核的移动设备信息,如图:

 設計編号
 申请人
 申請任
 申请日時
 申請技
 申請技
 申請
 申請
 申請
 申請
 申請
 申請
 申請
 申請
 申請
 申請
 申請
 申請
 申請
 申請
 申請
 申請
 申請
 申請
 申請
 申請
 申請
 申請
 申請
 申請
 申請
 申請
 申請
 申請
 申請
 申請
 申請
 申請
 申請
 申請
 申請
 申請
 申請
 申請
 申請
 申請
 申請
 申請
 申請
 申請
 申請
 申請
 申請
 申請
 申請
 申請
 申請
 申請
 申請
 申請
 申請
 申請
 申請
 申請
 申請
 申請
 申請
 申請
 申請
 申請
 申請
 申請
 申請
 申請
 申請
 申
 申
 申
 申
 申請
 申請
 申請
 申請
 申請
 申請
 申
 申
 申
 申
 申
 申
 申
 申
 申
 申
 申
 申
 申
 申
 申
 申
 申

此时申请状态为"等待审核",操作选项有"通过、拒绝、删除"按钮。

• 点击 通过 按钮,则申请状态为"通过",在移动设备上可以重新登录查看资源。

点击 **拒绝** 按钮,则申请状态为"拒绝",在移动设备登录的时候会弹出审核失败信息,如图:

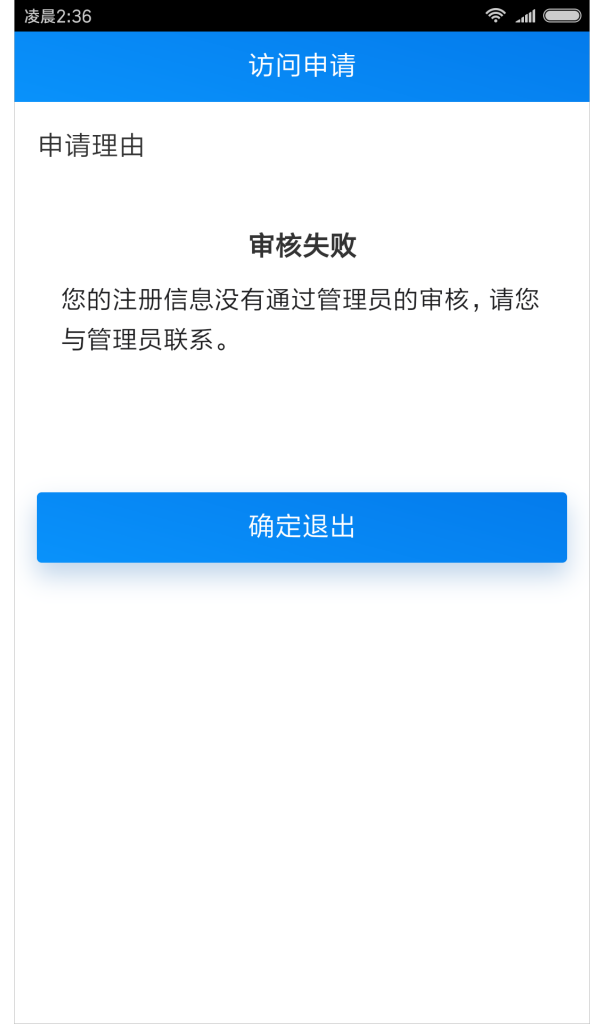

٠

注:移动设备注册类型进行转换时,原来移动设备的状态不变。

如原来移动设备的申请状态是"拒绝",将移动设备注册类型由手动转为自动后,此移动设备仍无法登录。

若想其自动审核,则需在"移动设备管理"界面把当前记录删除,即可登录。